# Bonus: 18

## How to get hired through Pnet

vacancyscout.co.za

## Complete Guide: How to Get Hired Through Pnet (South Africa)

**Pnet (www.pnet.co.za)** is one of South Africa's oldest and most established job portals, with thousands of daily listings across every major industry. From finance to logistics, IT to administration, and blue-collar to executive roles—Pnet connects job seekers with verified recruiters and hiring companies.

This step-by-step guide walks you through how to **create a standout profile**, search effectively, and boost your chances of getting hired.

## 3 1. Why Use Pnet?

Pnet offers:

- Thousands of verified job listings daily
- Smart search and filtering tools
- Free CV builder and profile visibility to recruiters

- ✓ Email alerts for job matches
- 🗸 Mobile app for on-the-go job hunting

It's used by large employers like Absa, Discovery, Pick n Pay, Capitec, Dis-Chem, and recruitment agencies across SA.

## 2. Create a Pnet Job Seeker Account

#### Step-by-step:

- 1. Go to https://www.pnet.co.za
- 2. Click "Sign Up" (top right corner)
- 3. Choose "Job Seeker"
- 4. Provide:
  - Full name
  - Email address
  - Secure password
  - Location

Verify your email before proceeding to build your profile.

## **3. Complete Your Online CV/Profile**

Your **Pnet profile** acts like a digital CV and increases your visibility to recruiters.

#### **Key sections:**

Personal Information – name, city, contact number

- Quantitation Career Summary 3–5 sentences describing your skills, experience, and goals
- Work Experience list jobs, dates, duties, and accomplishments
- **The Education** degrees, diplomas, certifications
- Skills list industry-relevant keywords
- ① Languages
- 📋 **References** (optional)

✓ Pro Tip: A 100% complete profile improves your chances of being found by employers using Pnet's CV search feature.

### 🕅 4. Upload a Professional CV Document

You can upload your current CV in PDF, DOC, or DOCX format.

#### **Tips for your CV:**

- Keep it clean and easy to read
- Use bullet points to outline responsibilities
- Include a summary, key skills, work history, education
- Limit to 2–3 pages
- Avoid typos and slang

★ You can upload **multiple CVs** for different job types (e.g., admin vs. project management).

#### 5. Start Searching for Jobs

Click on "Find Jobs" to begin your job search journey.

#### Use these filters to narrow results:

- *P* Job title or keyword (e.g., "Data Capturer", "Warehouse Manager")
- 📍 Location (e.g., Durban, Johannesburg, remote)
- 💼 Industry (e.g., IT, Sales, Logistics, Retail)
- Image: Date posted
- 📃 Employment type (permanent, contract, internship)

#### Save time:

You can bookmark jobs to apply later.

## 6. Apply for Jobs Like a Pro

Once you find a suitable job:

- 1. Click on the job title to read the description
- 2. Review the responsibilities, requirements, and salary
- 3. Click "Apply"
- 4. Choose your CV and add a custom motivation/cover letter
- 5. Submit and track your application in your dashboard

## 7. Craft a Strong Cover Letter or Motivation

Even though it's optional, always write a **short custom message** to stand out.

#### **Example:**

Dear [Hiring Manager],

I'm applying for the [Job Title] position as advertised. With [X years] of experience in [field/role], I bring strong skills in [skill 1, skill 2], and a proven ability to [achievement]. I believe I would be a great fit for your team and am available immediately. Thank you for your time and consideration. Best regards, [Your Name]

### 📫 8. Set Up Job Alerts

Let jobs come to you!

#### How to:

- Go to your dashboard
- Click "Job Alerts"
- Enter your preferred:
  - Job title
  - Location
  - Industry
  - Frequency (daily, weekly)

You'll receive matching jobs directly to your email inbox.

## **1** 9. Track Applications & Profile Activity

Your **dashboard** allows you to:

- See which jobs you've applied to
- View application statuses
- See if recruiters have viewed your profile
- Edit and update your CV

Keep your profile active and updated weekly to stay at the top of recruiter searches.

#### 🚺 10. Stay Safe – Avoid Scams

Pnet screens employers, but you should still stay alert.

#### Avoid:

- Jobs asking for money or registration fees
- Suspiciously high salaries for low-skilled work
- Recruiters who ask for your banking info before an interview

If it sounds too good to be true, report it directly to Pnet.

#### 11. Use the Pnet Mobile App

Available for both Android and iOS, the app allows you to:

- Search and apply for jobs on the go
- Upload CVs from your phone or cloud storage
- Get job alerts via notifications

Highly recommended for active job seekers who don't want to miss out on opportunities.

## P Bonus Tips to Get Noticed on Pnet

| Тір                                | Why It Helps                                   |
|------------------------------------|------------------------------------------------|
| Keep your CV <b>updated weekly</b> | Fresh profiles appear more in search           |
| Use <b>industry keywords</b>       | Recruiters use keywords to search              |
| Apply early                        | Many employers shortlist in the first 48 hours |
| Customize your motivation          | Shows professionalism and effort               |
| Complete 100% of your profile      | Builds credibility and trust                   |

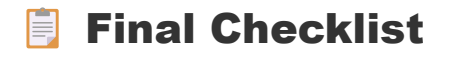

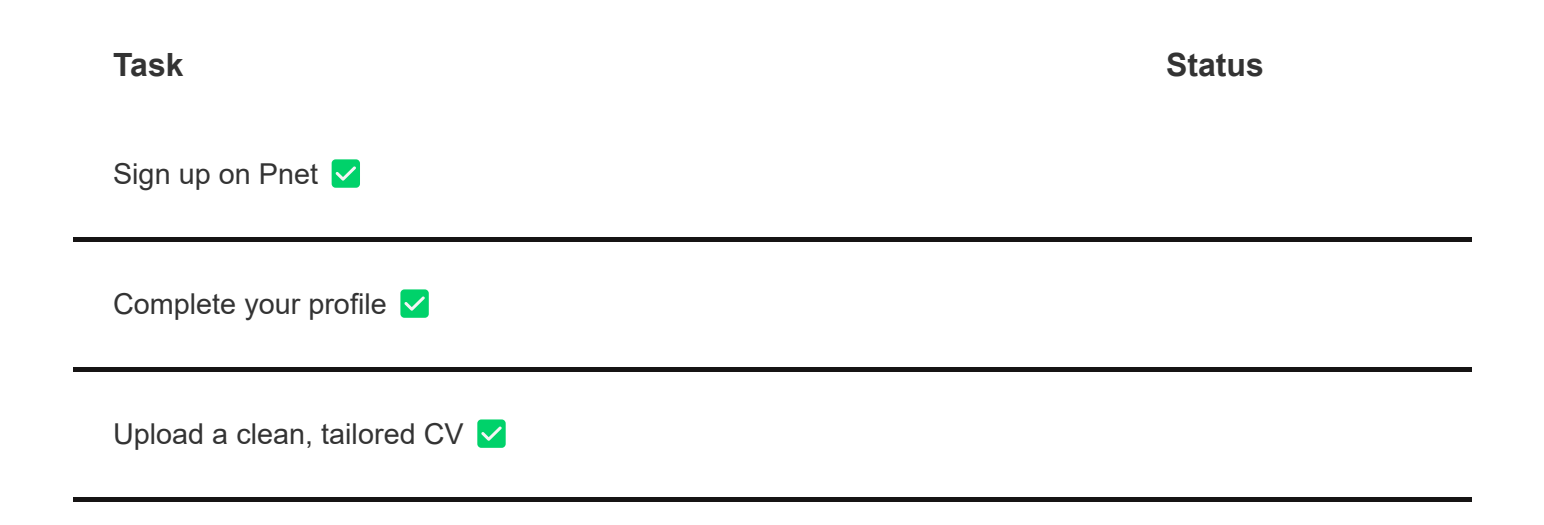

#### Task

Search and apply for jobs 🔽

| Set job alerts 🔽                   |
|------------------------------------|
| Track and follow up 🗹              |
| Stay consistent and professional 🗸 |